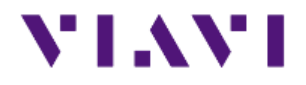

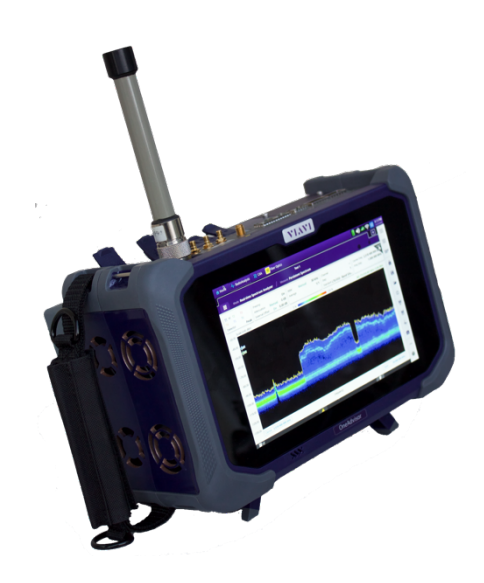

### Spectrum Analysis Channel Power Mapping OneAdvisor 800

#### **Table of Contents**

| 1. | Scope                                        | .2 |
|----|----------------------------------------------|----|
| 2. | Channel Power (Spectrum mode)                | .2 |
| З. | Coverage Mapping (Route Map) and CSV Logging | .4 |
| 4. | ONA-800 Maps with JDMapCreator               | .7 |
| 5. | Technical Support                            | .8 |

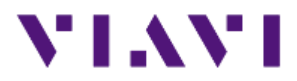

### 1. Scope

This document describes how to configure the ONA-800A for ACP Analysis, including:

- Spectrum mode
- Route Map mode

The required products and parts to complete this procedure are as follows:

| Description                                                                                                    | Diagram |
|----------------------------------------------------------------------------------------------------|---------|
| <ul><li>OneAdvisor-800 with the following functions:</li><li>ONA-SP-RM: Route Map</li></ul>                                                                            |         |
| Antennas                                                                                                    | . \     |
| <ul> <li>OMNI Antenna         <ul> <li>Various Omni antennas for coverage testing</li> </ul> </li> <li>Log Periodic Yagi Antenna</li> </ul>                            |         |
| <ul> <li>Directional antennas for direction isloation</li> <li>Antenna Advisor Handle         <ul> <li>JD70050007 (optional for Viavi Antennas)</li> </ul> </li> </ul> |         |
|                                                                                                    | YLAVI   |

### 2. Channel Power (Spectrum mode)

The following procedure describes the steps to perform Channel Power measurements with ONA-800A

| Step | Description                                                            | Diagram                                                                                                    |
|------|------------------------------------------------------------------------|----------------------------------------------------------------------------------------------------|
| 1    | Power ON the instrument                                                | Press and hold the ON/OFF button for 3 seconds                                                                                                    |
| 2    | Connect the Antenna to the RF N-<br>type port on top of the instrument | Image: Constrained of the second of the second of the s |

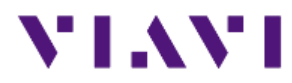

| 3 | Start the Spectrum Analysis.<br>Initial screen does not show<br>spectrum trace until the<br>Measurement is started. | Image: Spectrum Analyzer       Channel Power         Image: Spectrum Analyzer       Come         Image: Spectrum Analyzer       Come         Image: Spectrum Analyzer       Com         Image: Spectrum Analyzer       Com         Image: Spectrum Analyzer       Com         Image: Spectrum Analyzer       Com         Image: Spectrum Analyzer       Com         Image: Spectrum Analyzer |
|---|----------------------------------------------------------------------------------------------------|----------------------------------------------------------------------------------------------------|
| 4 | Frequency Setting                                                                                                   | Set the desire center frequency selecting:     Center 1.000 000 GHz      Set the desire frequency span selecting:     Span 500.000 kHz                                                                                                    |
| 5 | Attenuation Setting                                                                                                 | Set the power and attenuation selecting:     Preamp Off     Attenuation Manual 0 dB     External Offset On 0.00 dB                                                                                                    |
|   | Integrated Bandwidth                                                                                                | Set the integration bandwidth of the channel power selecting:     Integrated BW 30.000 kHz                                                                                                    |
| 6 | Scaling                                                                                                    | <ul> <li>Select Auto Scale to set the vertical scaling.</li> <li> Optionally use your finger to move the trace up or down </li> </ul>                                                                                                    |

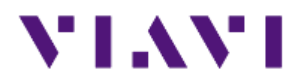

## 3. Coverage Mapping (Route Map) and CSV Logging

The following procedure describes the steps to perform Channel Power measurements with ONA-800A and create a CSV log

| Step | Description                                                                                        | Diagram                                                                                                    |
|------|----------------------------------------------------------------------------------------------------|----------------------------------------------------------------------------------------------------|
| 1    | Use section 2 to verify the<br>Channel Power setting<br>are correct                                | Please refer to section 2                                                                                                    |
| 2    | Connect the GPS Antenna<br>to SMA-type port on top<br>of the instrument                            | GPS<br>Antenna<br>GNSS<br>Port                                                                                                    |
| 3    | Start the Route map<br>NOTE – The setting from<br>section 2 to will carry<br>over to the route map | <complex-block></complex-block>                                                                                                    |
| 4    | Add a local map                                                                                    | Please refer to Section 4 for creating a local map                                                                                                    |
| 5    | ACP Setup                                                                                          | <ul> <li>Select Settings</li> <li>Set to ACP OR PEAK</li> <li>Plot Item         <ul> <li>ACP</li> <li>Verify the Channel Bandwidth to 30KHz:</li> <li>Main Channel BW</li></ul></li></ul> |

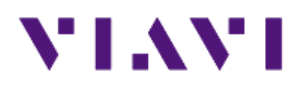

#### Measurement Guide for ONA-800A EMF Analyzer

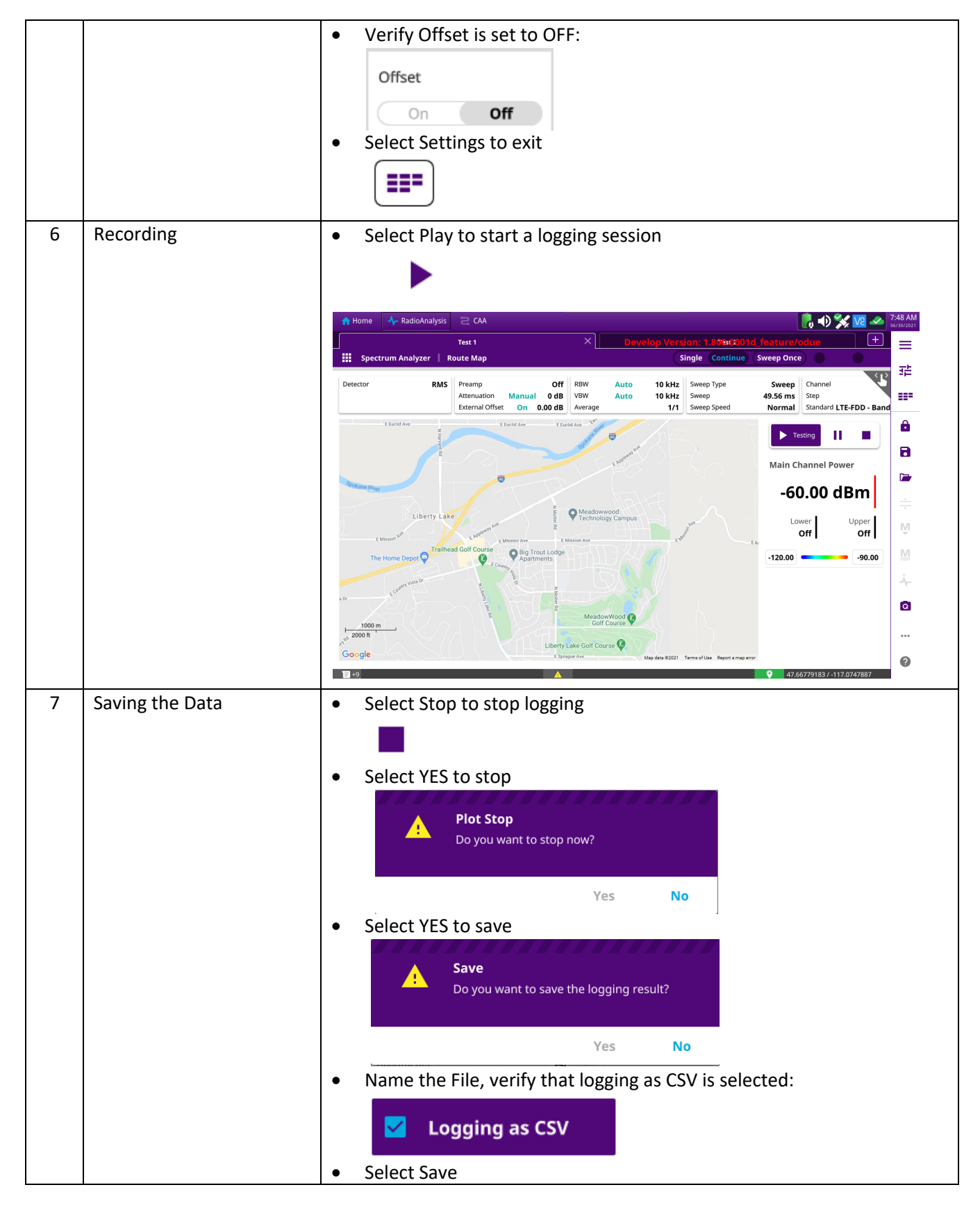

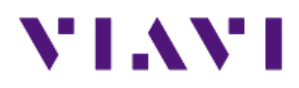

#### Measurement Guide for ONA-800A EMF Analyzer

|   |                   | Save                                                                            |                        |
|---|-------------------|---------------------------------------------------------------------------------|------------------------|
|   |                   | Select the location to be saved                                                 | :                      |
|   |                   | Save Save to Eve                                                                | nt Quick Save<br>Setup |
|   |                   | File Name Channel Power                                                         |                        |
|   |                   | File Type                                                                       |                        |
|   |                   | Result                                                                          | Result as CSV          |
|   |                   | Result as JSON                                                                  | Report                 |
|   |                   | 🗌 Screen 🗹                                                                      | Logging as CSV         |
|   |                   | IQ Capture                                                                      | Setup                  |
|   |                   | Color Inversions                                                                | On Off                 |
|   |                   | Report Setup                                                                    | Report Setup           |
|   |                   | Close                                                                           | Save                   |
| 8 | Exporting the CSV | <ul><li>Insert a USB memory into the i</li><li>Select the open folder</li></ul> | nstrument              |
|   |                   | <b>*</b>                                                                        |                        |
|   |                   | Select the saved data                                                           |                        |
|   |                   | Name                                                                            |                        |
|   |                   | Select Copy:                                                                    |                        |
|   |                   |                                                                                 |                        |
|   |                   | Select the USB drive                                                            |                        |

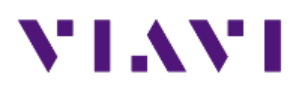

#### Measurement Guide for ONA-800A EMF Analyzer

|   | 📄 Internal   |
|---|--------------|
|   | Internal     |
|   | USB A        |
|   | USB B        |
|   | SD Card      |
| • | Select Paste |
|   | ĉ            |
|   | Paste        |

### 4. ONA-800 Maps with JDMapCreator

The following procedure describes the steps to create maps for the ONA-800.

| Step | Action                                                                                                    | Description                                                                                                    |
|------|----------------------------------------------------------------------------------------------------|----------------------------------------------------------------------------------------------------|
| 1    | Open JDMapCreator                                                                                                    | Run the application software JDMapCreator* and select the<br>CellAdvisor platform type, for example, [CellAdvisor 5G]:                                                                          |
| 2    | Set the number of map<br>layers to be created:<br>- Select Settings<br>- Select Map Layers<br>- Select Single or Multiple | <ul> <li>Configure the number of layers to be created on the map:</li> <li>a. Single, creates 1-layer map (no zooming)</li> <li>b. Multiple, creates 3-layer mar (zooming available)</li> </ul> |

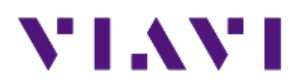

| Step | Action                                                                                                    | Description                                                                                                    |  |
|------|----------------------------------------------------------------------------------------------------|----------------------------------------------------------------------------------------------------|--|
|      |                                                                                                    | JDMapCreator - CellAdv                                                                                                    |  |
|      |                                                                                                    | File Capture Map Settings Help<br>Position Info Display<br>Map Layers<br>Capture Interval<br>Site Information(.csv) Convert<br>Multiple Map Layers |  |
| 3    | Create a geo-coordinates<br>map.<br>- Select Capture Map<br>- Select Open Google<br>Maps<br>- Enter the Address of<br>interest<br>- Select Search<br>- Select Capture                                               | To set a map with geo-coordinates select [Capture Map], [Open<br>Google Maps], as follows:                                                         |  |
| 4    | Save the created map into<br>a USB memory:<br>- Select File<br>- Select Save<br>- Enter the file name<br>- Select Save button<br><b>Note:</b> Make sure the map<br>file (*.mcfv) is saved on a<br>USB memory drive. | Save the map into a USB memory device:                                                                                                    |  |

# 5. Technical Support

Technical support is provided by:

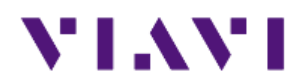

- Phone: 1-844-GO-VIAVI (1-844-468-4284) options 3-2-3
- Email: <u>diagnostics.tac@viavisolutions.com</u>

Regularly new firmware updates for the OneAdvisor-800 are released and it is recommended to keep the instrument in the latest firmware to provide all the enhancements and bug fixes.

For additional information of cell site test go to: <u>http://www.viavisolutions.com/en/products/network-test-and-certification/cell-site-test</u>